Généré le : 26 April, 2024, 08:37

## Samsun GT-B3410

Posté par wiwi60 - 22/03/12 à 01:41

Configuration manuelle WAP Samsung GT-B3410 1. Sélectionnez Menu 2. Sélectionnez Internet 3. Sélectionnez Profil intrnet 4. Sélectionnez Créer 5. Ajouter / modifier les Paramètres suivants : Définir un nom : FREE Nom d'accès : free Id utilisateur : wap Mot de passe : wap Url de la page d'accueil : http://google.fr Adresse de proxy : 212.27.40.225 :80

- 6. Sélectionnez Enregistrer
- 7. Sélectionnez le profil que vous venez de créer
- 8. Retournez au menu principal

\_\_\_\_\_

Re: Samsun GT-B3410 Posté par wiwi60 - 22/03/12 à 01:42

Configuration manuelle MMS Samsung GT-B3410

- 1. Sélectionnez Messages
- 2. Sélectionnez Paramètres
- 3. Sélectionnez MMS
- 4. Sélectionnez Profils
- 5. Sélectionnez Créer

6. Ajoutez / modifiez les Paramètres suivants : Définir un nom : freeMMS

Nom d'accès : mmsfree

ID utilisateur : mms

Mot de passe : mms

Url de la page d'accueil : http://mms.free.fr

Adresse Proxy : 212.27.40.225 :9201

- 7. Sélectionnez Enregistrer
- 8. Sélectionnez le profil que vous venez de créer

Re: Samsun GT-B3410 Posté par wiwi60 - 22/03/12 à 01:44 Configuration manuelle WEB Samsung GT-B3410

Sélectionnez Menu
Sélectionnez Internet
Sélectionnez Paramètres
Sélectionnez Profil Internet
Sélectionnez Créer
Ajoutez / modifier les paramètres suivants
Définir un nom : freeWEB
Nom d'accès : free
Nom d'utilisateur : web
Mot de passe : web
Sélectionnez Enregistrer

Re: Samsun GT-B3410 Posté par wiwi60 - 22/03/12 à 01:46

Configuration manuelle E-mail Samsung GT-B3410 Avant de configurer les E-mail il faut avoir déjà configuré votre appareil pour internet voir configuration FREEWEB.

- 1. Sélectionnez Menu
- 2. Sélectionnez Messagerie
- 3. Sélectionnez Paramètres
- 4. Sélectionnez E-mail
- 5. Sélectionnez Profil
- 6. Sélectionnez le Profil FREEWEB
- 7. Sélectionnez Compte E-mail
- 8. Sélectionnez Créer
- 9. Ajouter / modifiez les paramètres suivants :

Nom du compte : donnez le nom de votre choix au compte mail (Ex :

Pro., Privé, etc)

Serveur SMTP : smtp.free.fr

Type de serveur : sélectionnez entre POP 3 et IMAP

Serveur POP3 (IMAP4) : insérez l'adresse du serveur entrant de votre compte E-mail

Mon adresse : insérez votre adresse E-mail

Nom d'utilisateur : insérez le nom d'utilisateur de votre compte E-mail

Mot de passe : insérez le mot de passe de votre compte E-mail

10. Sélectionnez Enregistrer

autre solution pour les mails http://freemobile.toosurtoo.com/forum/viewtopic.php?f=69&t=2962&p=39588#p39588

------